## MANAGING AUTHOR PROFILE Web Of Science

Web of Science asks authors to manage their Distinct Author Sets themselves through ResearcherID.com. Registering with ResearcherID will give you a unique author identification number that will be used by Clarivate Analytics products to differentiate your publications from those of authors with similar names. Unlike Scopus, which tries to collect information about you automatically, Web of Science wants you to enter information about your affiliation and research areas yourself. You are also asked to manually add your articles to your ResearcherID profile by either searching Web of Science or uploading an EndNote RIS file.To locate possible author matches:

1. Sign up for a ResearcherID account through the My Tools dropdown linkin Web of Science.

Do not have the Researcher ID? Just create it by using this link <u>http://www.researcherid.com/SelfRegistration.action</u>

2. Sign in with your ResearcherID login account.

| Web of Science InCites Jour | nal Citation Reports Essential Science | Indicators EndNote      | Publons                                |                                             |              |                  | Sign In 🐱 🛛 He      | elp English 🔫                             |
|-----------------------------|----------------------------------------|-------------------------|----------------------------------------|---------------------------------------------|--------------|------------------|---------------------|-------------------------------------------|
| Web of Scier                | ice                                    |                         |                                        |                                             |              |                  | 0                   | Clarivate                                 |
| Search                      |                                        |                         |                                        |                                             |              | My Tools 👻       | Search History      | Marked List                               |
| Calact a database           | Web of Science Core Co                 | llection                |                                        | Learn More                                  | Saved Search | nes & Alerts     | Join the Publons o  | community of                              |
| ocicer a database           |                                        | liocaon                 |                                        |                                             | EndNote      |                  | reviewers for Peer  | r Review Week                             |
| Basic Search Cited Re       | eference Search Advanced S             | earch Author S          | earch                                  | - Less                                      | Researcheril | $\triangleright$ |                     |                                           |
| Example: oil spill* medi    | terra sign In                          |                         |                                        |                                             | 🛞 * Search   |                  | Click he<br>improve | e <b>re</b> for tips to<br>e your search. |
|                             | E mail Address:                        | To acces<br>in or regis | s or register with<br>der with the Web | Researches/D com, you must first of Science | sge          |                  |                     |                                           |
|                             | Password San in                        | After sign<br>Research  | ing in or registen<br>erID com         | ig, reselect the link to proceed to         |              |                  |                     |                                           |
|                             | Keep me signed in                      |                         |                                        |                                             |              |                  |                     |                                           |
|                             | Forgot Password<br>Register            |                         |                                        |                                             |              |                  |                     |                                           |

3. Search for your last name & first initial under Author Search in Web of Science Core Collection.

Seksyen Sokongan Penyelidikan, Bahagian Pengurusan & Perkhidmatan Maklumat (BPPM, 2018)

|                               | Enter Author Name |                   | archoomain      | Severa organization                    |
|-------------------------------|-------------------|-------------------|-----------------|----------------------------------------|
| Last Name / Family Name (R    | equired)          | Initial(s) (Up to | 4 allowed)      |                                        |
| <ul> <li>Wigginton</li> </ul> | 0                 | J                 | 0               | Exact Matches Only 🛙                   |
| +/                            | Add Author Na     | ime Variant   C   | lear All Fields |                                        |
|                               |                   |                   |                 | Select Research Domain ► Finish Search |

4. Click on Article Groups to see a list of possible author matches

| Web of Science InCites Jou                         | urnal Citation Reports                         | Essential Science Indicat                                            | ers EndNote                                                  | Publons                                                                                        |                               |                       | Sign In 💌 Help                                                  | English 🔫   | 1 |
|----------------------------------------------------|------------------------------------------------|----------------------------------------------------------------------|--------------------------------------------------------------|------------------------------------------------------------------------------------------------|-------------------------------|-----------------------|-----------------------------------------------------------------|-------------|---|
| Web of Scien                                       | nce                                            |                                                                      |                                                              |                                                                                                |                               |                       | ¢                                                               | Clarivate   | 8 |
| Search                                             |                                                |                                                                      |                                                              |                                                                                                |                               | My Tools 🔫            | Search History                                                  | Marked List | t |
| Author Search Result<br>You searched for: AU-(Wigg | ts: 230 Records<br>pinton J <sup>1</sup> )More | 42 Article Gro                                                       | ups                                                          |                                                                                                |                               |                       |                                                                 |             |   |
| Refine Results                                     | Sort by:                                       | Publication Date ne                                                  | west to oldest                                               | *                                                                                              |                               |                       |                                                                 | of 23       | • |
| Search within results for                          |                                                | ielect Page                                                          | 🖬 5К                                                         | Save to EndNote online                                                                         |                               | Add to Marked List    | III Create Citat                                                | ion Report  |   |
| Filter results by:                                 | Refine                                         | 1 Paper-Based S<br>Specific Enola<br>By Gao, Xuefei,<br>ANALYTICAL C | Burface-Enha<br>se in Blood f<br>Zheng, Peng; I<br>CHEMISTRY | nced Raman Scattering Later<br>Masma<br>Gasani, Sujan; et al<br>Volume, 89 Issue, 18 Pages, 10 | al Flow Strip<br>0104-10110 F | volished: SEP 19 2017 | Times Cited: 0<br>(from Web of Sc<br>Collection)<br>Usage Count | itence Core |   |

5. Check your relevant set numbers then click on Add to ResearcherID –I wrote these

|                                                                                       |                                                                                                    |                                                                                                    |                                                                                                    |                          | Clarin<br>Analyti |
|---------------------------------------------------------------------------------------|----------------------------------------------------------------------------------------------------|----------------------------------------------------------------------------------------------------|----------------------------------------------------------------------------------------------------|--------------------------|-------------------|
| ch                                                                                    |                                                                                                    |                                                                                                    | in a second second second second second second second second second second second second second second second s                                  | y Tools 🐱 Search History | Marked            |
| hor Sear                                                                              | ch Results: 230 Records                                                                                           | 42 Article Groups                                                                                                 |                                                                                                    |                          |                   |
| searched f                                                                            | or: AU=(Wigginton J*)More                                                                                         |                                                                                                    |                                                                                                    |                          |                   |
| cle Groups La                                                                         | st Updated: October 25, 2017                                                                                      |                                                                                                    |                                                                                                    | ⊀ Page [1                | of                |
| Rec<br>If yo<br>Rese                                                                  | ords grouped together are likely win<br>w papers appear in multiple article<br>earcherID and have them grouped to | tten by the same person. ( Tell me more.)<br>groups use the I wrote these publications button to add t<br>gether. | them to your publication list in                                                                                                    |                          |                   |
| T c                                                                                   | View Records     Add to Resea                                                                                     | rcherlD - I wrote these Clear All                                                                                 |                                                                                                    |                          |                   |
|                                                                                       | Author Names                                                                                                    | Last Known Organization 🗓                                                                                         | Research Areas                                                                                                    | Publication Years        |                   |
| 1. 🖾                                                                                  | WIGGINTON JM<br>Also published as:<br>WIGGINTON JON M<br>WIGGINTON J<br>WIGGINTON JON<br>WIGGINTON JM             | Bristol Myers Squibb                                                                                              | ONCOLOGY (42)<br>IMMUNOLOGY (17)<br>EXTENSION (17)<br>CELL BOLOGY (4)<br>BIOCHEMISTRY MOLECULAR BIOLOGY (3)                                      | 1986 - 2017              |                   |
|                                                                                       | Records: 70<br>+ A Sampling of Publication                                                                        | ns by this Author:                                                                                                |                                                                                                    |                          |                   |
| 2 WIGGINTON J<br>Also published as:<br>WIGGINTON JG<br>WIGGINTON JAN<br>WIGGINTON JAN | WIGGINTON J<br>Also published as:<br>WIGGINTON J G<br>WIGGINTON J ANE G<br>WIGGINTON JANE                         | University of Texas Southwestern Medical<br>Center Dallas                                                         | CARDIOVASCULAR SYSTEM CARDIOLOGY (41)<br>GENERAL INTERNAL MEDICINE (34)<br>SUNGERY (30)<br>HEMATOLOGY (30)<br>RESEARCH EXPERIMENTAL MEDICINE (2) | 2009 - 2014              |                   |
|                                                                                       | Records: 46                                                                                                    |                                                                                                    |                                                                                                    |                          |                   |
|                                                                                       | + A Sampling of Publication                                                                                       | ns by this Author:                                                                                                |                                                                                                    |                          |                   |
| WIGGINTON JG<br>Aso published as<br>WIGGINTON JA<br>WIGGINTON JA<br>WIGGINTON JA      | WIGGINTON JG<br>Also published as:<br>WIGGINTON JANE G<br>WIGGINTON J<br>WIGGINTON JANE<br>WIGGINTON JANE         | University of Texas Southwestern Medical<br>Center Dallas                                                         | GENERAL INTERNAL MEDICINE (19)<br>EMERGENCY MEDICINE (5)<br>CARDONASCULAR SYSTEM CARDIOLOGY (5)<br>HABISTRENCES NEUROLOGY (4)<br>CHEMISTRY (4)   | 2002 - 2017              |                   |
|                                                                                       | Records: 37                                                                                                    | as he the Arthur                                                                                                  |                                                                                                    |                          |                   |
| 14                                                                                    | WIGGINTON JG                                                                                                    | University of Texas Dallas<br>University of Texas Southwestern Medical<br>Center Dallas                           | CARDIOVASCULAR SYSTEM CARDIOLOGY<br>(2)                                                                                                    | 2002 - 2003              |                   |
|                                                                                       | Records: 2                                                                                                    |                                                                                                    |                                                                                                    |                          |                   |

Seksyen Sokongan Penyelidikan, Bahagian Pengurusan & Perkhidmatan Maklumat (BPPM, 2018)